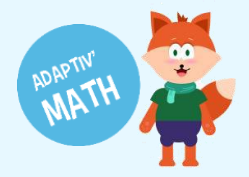

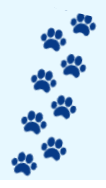

## SUIVRE LA PROGRESSION DE LA CLASSE ET DES ÉLÈVES

Grâce aux tableaux de bord vous allez pouvoir suivre la progression de votre classe, de groupes d'élèves et d'élèves individuellement.

1. Dans l'interface professeur cliquez sur « Vos élèves »

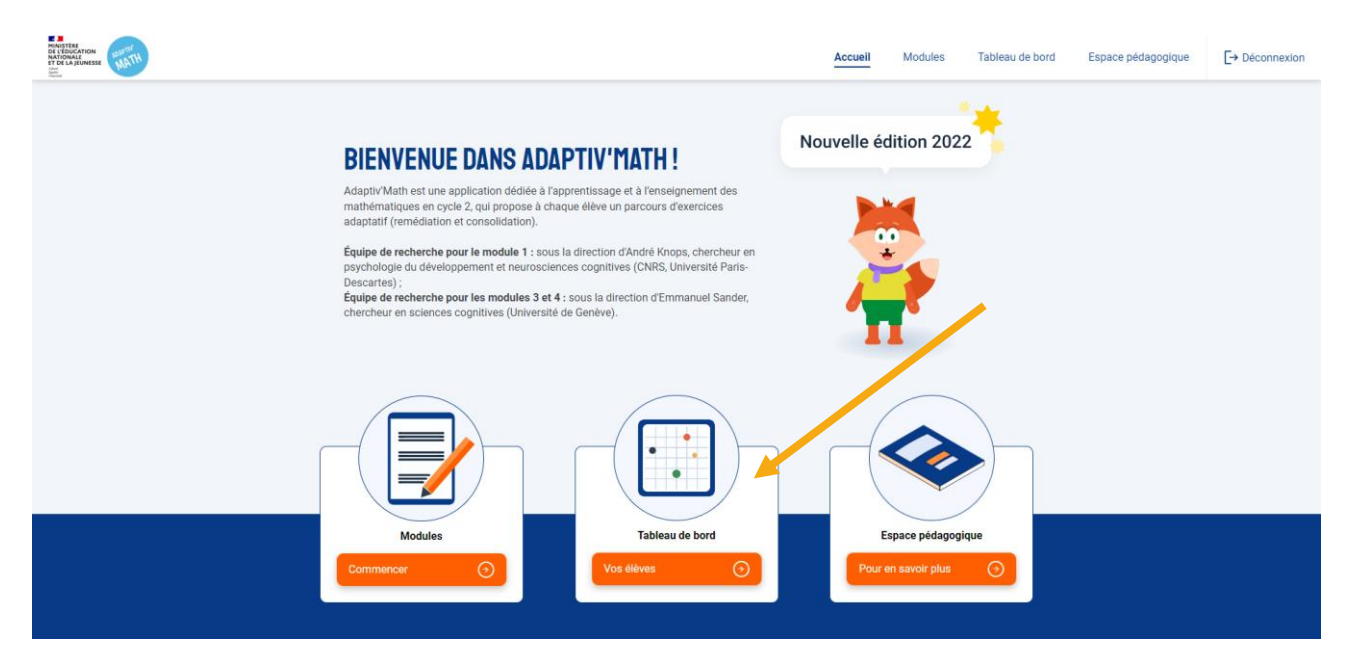

2. Sur cet écran vous avez une avancée globale de votre classe sur les différents modules. Pour en savoir plus cliquez sur « **Voir tout** »

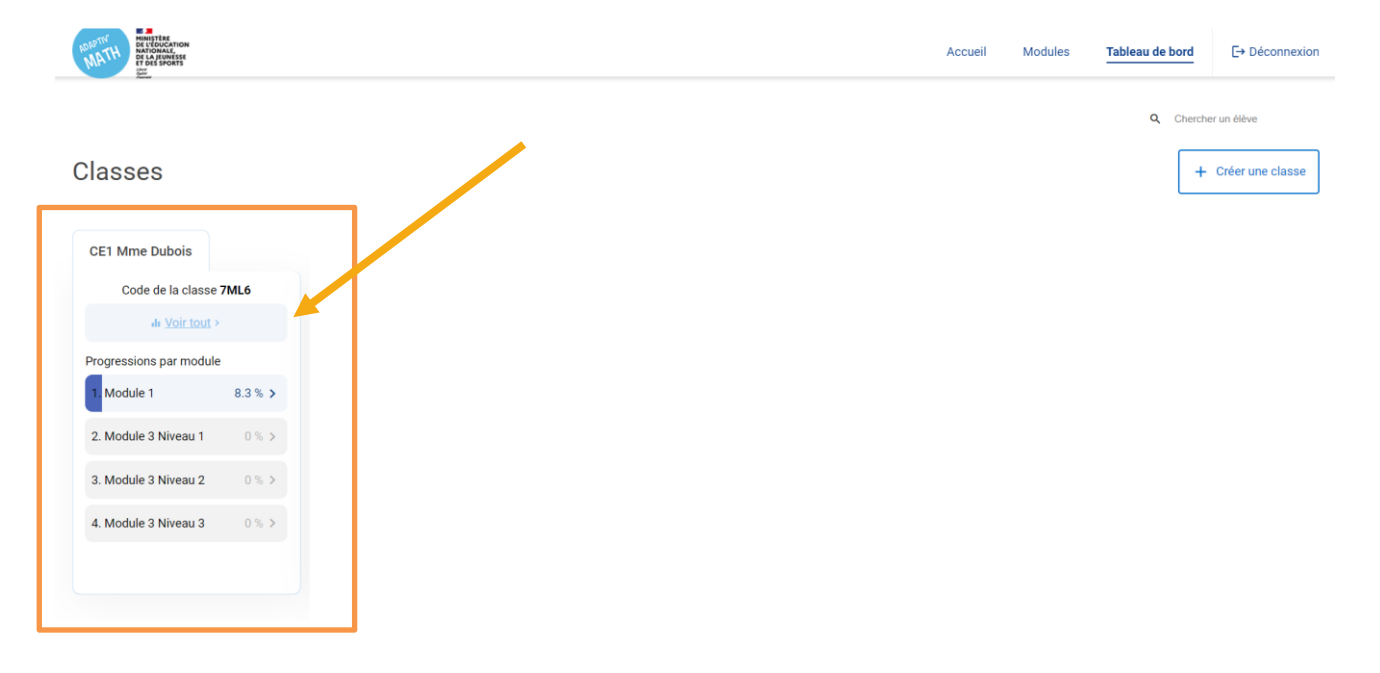

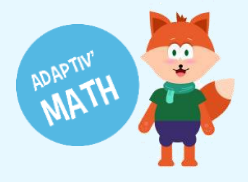

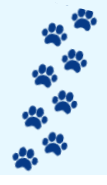

 Sur cette page vous allez retrouver l'avancée de la classe par module (flèche orange) et le nombre d'élèves rencontrant des difficultés ou au contraire ayant surmonté des difficultés de compréhension (encadré vert). Sur la partie droite de la page vous pouvoir consulter la liste de ces élèves (encadré rose).

Pour avoir plus de détail sur les objectifs travaillés par vos élèves cliquez sur la barre de progression (flèche orange).

| MATH<br>MATH<br>MATH<br>TO LAPONISSE<br>TO BE SPONS                                  |                             |                           |                   | Accueil Modules | Tableau de bord      | C→ Déconnexion       |
|--------------------------------------------------------------------------------------|-----------------------------|---------------------------|-------------------|-----------------|----------------------|----------------------|
| Classes - CE1 Mme Dubois                                                             |                             |                           |                   |                 | Q Cherche            | r un élève           |
| Classe CE1 Mme Duboi                                                                 | s :                         |                           |                   |                 |                      |                      |
| Code de la classe 7ML6                                                               |                             |                           |                   |                 |                      |                      |
|                                                                                      | Vue d'ensemble              |                           |                   | Élève           |                      |                      |
| Modules                                                                              |                             |                           | Gérer les modules | Élèves          | A                    | Ajouter un élève     |
| 1. Module 1 Progression 8.3 % >                                                      | 2. Module 3 Niveau 1        | 3. Module 3 Niveau 2      |                   | Lisa ABADA      |                      | Modules avec alertes |
| 6 progressions enregistrées     2 élèves rencontrant une difficulté de compréhension | 0%                          | 0%                        |                   | Marie HALLSTEAD |                      | ▲ M1                 |
| <ul> <li>3 élèves ayant surmonté une<br/>difficulté de compréhension</li> </ul>      | 2 0 progression enregistrée | 0 progression enregistrée |                   | +               | Voir tous les élèves |                      |
|                                                                                      |                             |                           |                   |                 |                      |                      |

4. Sur ce tableau vous pouvez retrouver le nom de tous vos élèves sur la partie gauche de l'écran et en haut le test initial ainsi que tous les objectifs qui compose le module 1.

| MATCH HINSTER<br>MATH<br>MATH<br>MATH<br>DE LA SUMASSE<br>LA SUMASSE<br>L |                        |             |                |              |                |                    |              |                                   |                   |                 | Accuei  | Modules | Tableau | de bord      | C→ Déconnexion |
|----------------------------------------------------------------------------------------------------|------------------------|-------------|----------------|--------------|----------------|--------------------|--------------|-----------------------------------|-------------------|-----------------|---------|---------|---------|--------------|----------------|
| Classes - CE1 Mme Dubois                                                                                                    | - Progression          |             |                |              |                |                    |              |                                   |                   |                 |         |         |         | Q Chercher u | n élève        |
| Progression                                                                                                    |                        |             |                |              |                |                    |              |                                   |                   |                 |         |         |         |              |                |
| Classes<br>CE1 Mme Dubois ↓                                                                                                    | Modules<br>1. Module 1 | ~           |                |              |                |                    |              |                                   |                   |                 |         |         |         |              |                |
| Objectif terminé 🦷                                                                                                    | Objectif en co         | ours 📄 Obje | ctif non comme | ncé 💿 Ľélève | a surmonté une | e difficulté de co | ompréhension | <ul> <li>L'élève rence</li> </ul> | ontre une difficu | ité de compréhe | ension  |         |         |              |                |
| Objectifs<br>Élèves                                                                                                    | Obj. 1                 | Obj. 2      | Obj. 3         | Obj. 4       | Obj. 5         | Obj. 6             | Obj. 7       | Obj. 8                            | Obj. 9            | Obj. 10         | Obj. 11 | Obj. 12 | Obj. 13 | Obj. 14      | Obj. 15        |
| Lisa Abada                                                                                                    |                        |             |                |              | •              |                    |              |                                   |                   |                 |         |         |         |              |                |
| Marie Hallstead                                                                                                    |                        |             |                |              | 0              |                    |              |                                   |                   |                 |         |         |         |              |                |
| Ahmed Harrar                                                                                                    | •                      |             |                |              | •              |                    |              |                                   |                   |                 |         |         |         | •            |                |
| Sophie Levant                                                                                                    |                        |             |                |              |                |                    |              |                                   | 0                 |                 |         |         |         |              |                |
| Maxine Priso                                                                                                    |                        |             |                | •            | •              |                    |              |                                   |                   |                 | •       |         |         |              |                |
| Park So Yoon                                                                                                    |                        |             |                |              |                |                    |              |                                   |                   |                 |         |         |         |              |                |
|                                                                                                    |                        |             |                |              |                |                    |              |                                   |                   |                 |         |         |         |              |                |

- En bleu clair : un objectif en cours
- En bleu foncé : un objectif terminé
- En blanc : un objectif non commencé
- Alerte bleu <a> : l'élève a surmonté une difficulté de compréhension</a>
- Alerte orange <sup>9</sup> : l'élève rencontre une difficulté de compréhension

Les alertes sont là pour vous indiquer rapidement où vos élèves ont des difficultés. Si vous souhaitez en savoir plus vous pouvez cliquer sur n'importe quelle case du tableau.

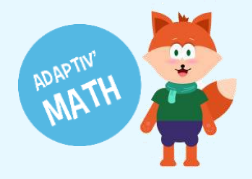

- 5. La fenêtre d'historique d'exercices de l'élève apparait à l'écran. Vous allez y retrouver sur la partie haute en bleu :
- Le nom de l'élève
- Le nom de l'objectif
- Le nombre d'exercices réalisés, le score moyen et le temps passé sur l'objectif
- La tendance de l'élève qui peut être une des suivantes :
  - L'élève rencontre une difficulté de compréhension
  - o L'élève a surmonté une difficulté de compréhension
  - o Succès réel conforme au succès attendu

| NACTOR OF STOCKTON<br>NACTOR OF STOCKTON<br>NACTOR STOCKTON<br>TO ST STOCKTON |                                                                                                    | Accuell | Modules      | Tableau de bord      | E+ Déconnexion    |
|-------------------------------------------------------------------------------|----------------------------------------------------------------------------------------------------|---------|--------------|----------------------|-------------------|
| Classes - CE1 Mme Dubois - Progression Progression                            | Maxine Priso - 05: Positionner des nombres entiers entre 0 et 100 000 sur une demi-droite gradule     reservices Score moyen: 0.5/1 (r) Temps passé sur fobjectif: 48acs | ×       |              |                      |                   |
| Classes Modules<br>CE1 Mme Dubois V 1. Module 1 V                             | ♥ Tendance : Lilliwe rencontre une difficulté de compréhension                                                                                                    |         | I            | Le clustering n'a pa | is pu être généré |
| Objectif terminé Objectif en cours Objectif ne                                | Progrès de l'élève dans l'objectif<br>Succès attends au l'alcorthme comparé avec le succès réel de l'élève                                                               |         |              |                      |                   |
| Objectifs Obj. 1 Obj. 2                                                       | Succès attendu par l'algorithme ① Lélève a surmonté une difficulté de                                                                                                    | Obj     | j. 12 Obj. 1 | 13 Obj. 14           | Obj. 15           |
| Lisa Abada                                                                    | Succès réel de l'élève  Uélève rencontre une difficulté de  compréhension                                                                                                |         |              |                      |                   |
| Marie Hallstead                                                               | Succès réel conforme au succès<br>attendu                                                                                                    |         |              |                      |                   |
| Ahmed Harrar                                                                  |                                                                                                    |         |              | 0                    |                   |
| Sophie Levant                                                                 |                                                                                                    |         |              |                      |                   |
| Maxine Priso                                                                  |                                                                                                    |         |              |                      |                   |
| Park So Yoon                                                                  |                                                                                                    |         |              |                      |                   |
|                                                                               |                                                                                                    |         |              |                      |                   |
|                                                                               | <u>Ex.1 Ex.2 Ex.3 Ex.4 Ex.5 Ex.6 Ex.7 Ex.8</u>                                                                                                    |         |              |                      | <u></u>           |
|                                                                               |                                                                                                    |         |              | Développé par •      | C. EvidenceB      |
|                                                                               | B Powered 2022 Editoryal                                                                                                    |         |              |                      |                   |

Sur le reste de cette fenêtre vous pouvez consulter le parcours personnalisé de l'élève et tous les exercices qu'il a eu. Pour chaque exercice fait, deux barres s'affichent : la prédiction de l'algorithme (barre en bleu clair) et le résultat réel de l'élève (barre en couleur). Vous pouvez observer comment l'algorithme ajuste la difficulté du parcours en continu, en fonction des résultats de l'élève.

Lorsque vous cliquez sur l'histogramme, le tableau affiche le résultat de l'élève ainsi que son temps de réponse.

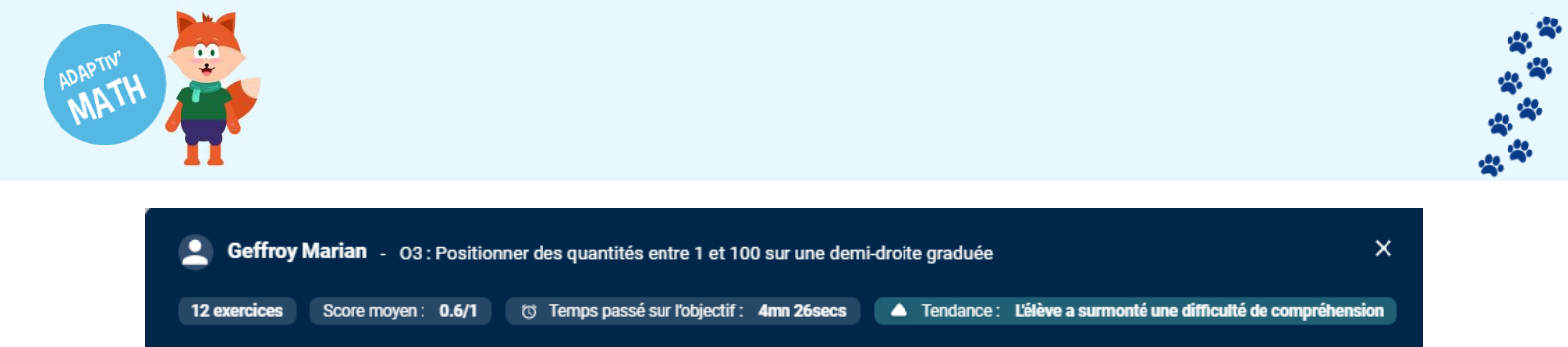

## Progrès de l'élève dans l'objectif

Succès attendu par l'algorithme comparé avec le succès réel de l'élève

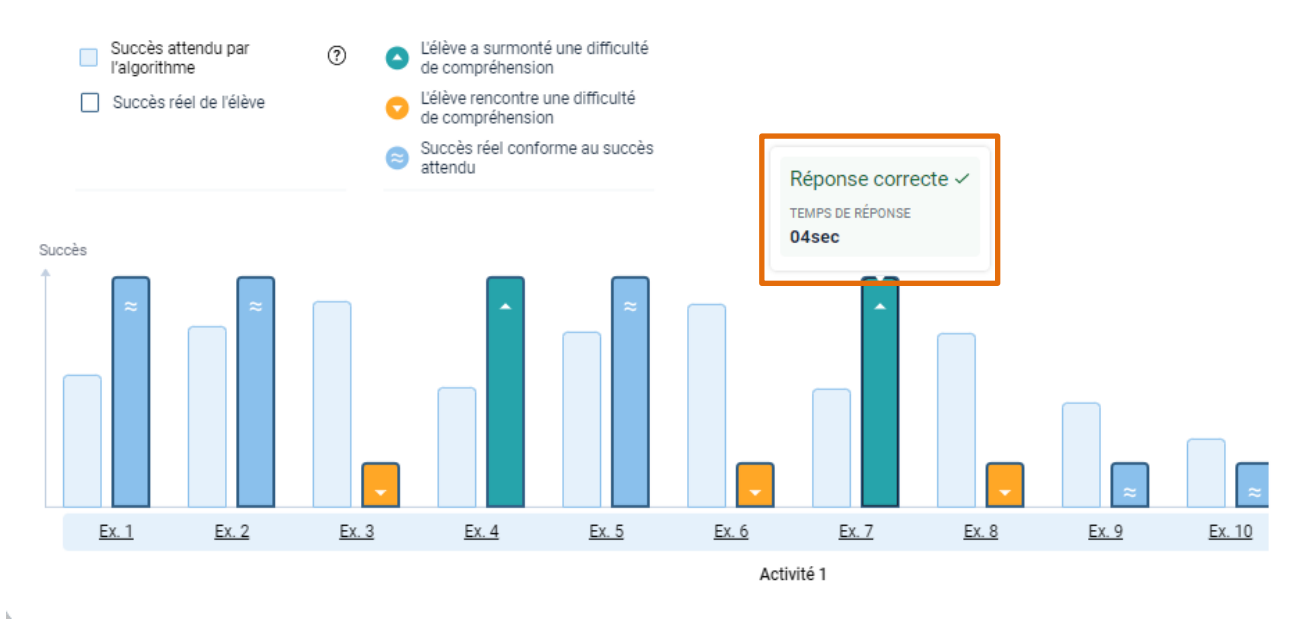

Si un élève rencontre plusieurs difficultés vous pouvez cliquer sur « **Ex. [nombre]** » pour voir quel exercice pose problème à l'élève.

| MATTIN REFERENCE                                   |                                                   |                                                                                          |                   |                |             | Accueil N | lodules Ta | ableau de bord         | E+ Déconnexion    |
|----------------------------------------------------|---------------------------------------------------|------------------------------------------------------------------------------------------|-------------------|----------------|-------------|-----------|------------|------------------------|-------------------|
| Classes - CE1 Mme Dubois - Progression Progression | Maxine Priso - 05 : Positionner de                | es nombres entiers entre 0 et 100 0                                                      | 00 sur une demi-c | droite graduée |             |           |            |                        |                   |
| regreecter                                         | 19 exercices Score moyen : 0.5/1                  | ) Temps passé sur l'objectif : 48secs                                                    |                   |                |             |           |            |                        |                   |
| Classes Modules<br>CE1 Mme Dubois 🛩 1. Module 1 🛩  | ▼ Tendance: L'élève rencontre une difficulté      | é de compréhension                                                                       |                   |                |             |           |            | ✓ Le clustering n'a pi | as pu être généré |
| Objectif terminé 📄 Objectif en cours 📄 Objectif n  | Progrès de l'élève dans l'objec                   | ctif                                                                                     |                   |                |             |           |            |                        |                   |
| Óbjectifs Obj. 1 Obj. 2                            | Succès attendu par l'algorithme comparé avec le s | Succès réel de l'élève                                                                   | é de              |                |             | Obj. 12   | Obj. 13    | Obj. 14                | Obj. 15           |
| Lisa Abada                                         | Succès réel de l'élève                            | <ul> <li>Comprenension</li> <li>Célève rencontre une difficulté compréhension</li> </ul> | de                |                |             |           |            |                        |                   |
| Marie Hallstead                                    |                                                   | Succès réel conforme au succe<br>attendu                                                 | ts.               |                |             |           |            |                        |                   |
| Ahmed Harrar                                       | Gurnès                                            |                                                                                          |                   |                |             |           |            | •                      |                   |
| Sophie Levant                                      |                                                   |                                                                                          |                   |                | =           |           |            |                        |                   |
| Maxine Priso                                       |                                                   |                                                                                          |                   |                |             |           |            |                        |                   |
| Park So Yoon                                       |                                                   |                                                                                          |                   |                |             | 5         |            |                        |                   |
|                                                    | <u>Ex.1 Ex.2 Ex.3</u>                             | <u>Ex.4</u> <u>Ex.5</u>                                                                  | <u>Ex. 6</u>      | <u>Ex. 7</u>   | <u>Ex.8</u> |           |            | Développé par          | EvidenceB         |
|                                                    |                                                   |                                                                                          |                   |                |             |           |            |                        |                   |
|                                                    |                                                   | a Grandald (2000 Dickerson)                                                              |                   |                |             |           |            |                        |                   |

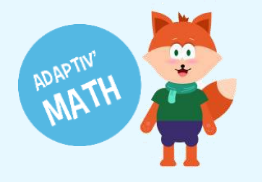

| Module 1 Comparer des nombre                                                                                                    | res (1) Taille identique (valeurs de 1 à 9)     | × |
|----------------------------------------------------------------------------------------------------|-------------------------------------------------|---|
|                                                                                                    | e sur le nombre qui a la valeur la plus grande. |   |
| ∧ Objectif 9                                                                                                    |                                                 |   |
| Comparer des nombres entiers situés<br>entre 1 et 20                                                                                               | 2 7                                             |   |
| Démarche                                                                                                    | 3 1                                             |   |
| Comparer des nombres entiers situés<br>entre 1 et 20. Représentation<br>symbolique chiffrée.                                                       |                                                 |   |
| Activité 2                                                                                                    | Valider                                         |   |
| Comparer des nombres<br>(représentation symbolique chiffrée)<br>de 1 à 9. Les chiffres des deux<br>nombres à comparer sont de taille<br>identique. |                                                 |   |
|                                                                                                    |                                                 |   |
|                                                                                                    |                                                 |   |
|                                                                                                    |                                                 |   |

6. Pour accéder à la fiche complète de l'élève sur le module. Fermez la fenêtre et cliquez sur le prénom d'un élève de la classe.

| MATH BY LA FEMALES     |                                 |            |                |              |                 |                   |              |                                  |                   |                | Accuei  | I Modules | a Tableau | i de bord    | [→ Déconnexi |
|------------------------|---------------------------------|------------|----------------|--------------|-----------------|-------------------|--------------|----------------------------------|-------------------|----------------|---------|-----------|-----------|--------------|--------------|
|                        |                                 |            |                |              |                 |                   |              |                                  |                   |                |         |           |           | Q Chercher u | n élève      |
| asses - CE1 Mme Dubois | <ul> <li>Progression</li> </ul> |            |                |              |                 |                   |              |                                  |                   |                |         |           |           |              |              |
| logiession             | Madulas                         |            |                |              |                 |                   |              |                                  |                   |                |         |           |           |              |              |
| CE1 Mme Dubois V       | 1. Module 1                     | ~          |                |              |                 |                   |              |                                  |                   |                |         |           |           |              |              |
| 🛑 Objectif terminé 📄   | Objectif en co                  | urs 📄 Obje | ctif non comme | ncé 💿 Ľélève | e a surmonté un | e difficulté de c | ompréhension | <ul> <li>L'élève renc</li> </ul> | ontre une difficu | ité de compréh | ension  |           |           |              |              |
| Objectifs<br>Élèves    | Obj. 1                          | Obj. 2     | Obj. 3         | Obj. 4       | Obj. 5          | Obj. 6            | Obj. 7       | Obj. 8                           | Obj. 9            | Obj. 10        | Obj. 11 | Obj. 12   | Obj. 13   | 0bj. 14      | Obj. 15      |
| Lisa Abada             |                                 |            |                |              | •               |                   |              |                                  |                   |                |         |           |           |              |              |
| Marie Hallstead        |                                 |            |                |              | •               |                   |              |                                  |                   |                |         |           |           |              |              |
| Ahmed Harrar           | 9                               |            |                |              | 0               |                   |              |                                  |                   |                |         |           |           | 0            |              |
| Sophie Levant          |                                 |            |                |              |                 |                   |              |                                  | 0                 |                |         |           |           |              |              |
|                        |                                 |            |                | 0            | 0               |                   |              |                                  |                   |                | •       |           |           |              |              |
| Maxine Priso           |                                 |            |                |              |                 |                   |              |                                  |                   |                |         |           |           |              |              |

7. La fiche de l'élève apparait à l'écran. Vous pouvez y voir le temps que l'élève a passé sur le module par semaine et les objectifs sur lesquels ils travaillent. Vous avez aussi la possibilité de filtrer sur les objectifs terminés, en cours où les difficultés que rencontrent l'élève

| Temps consacré à                                | la ressource |                                                |                                                     |  |   |
|-------------------------------------------------|--------------|------------------------------------------------|-----------------------------------------------------|--|---|
| <ul><li>↔</li><li>00:03 cette semaine</li></ul> |              | 08/08/2022 -                                   | 14/08/2022                                          |  | ( |
|                                                 |              | L M M J<br>T. Module 1<br>3. Module 3 Nivers 2 | V S D<br>2. Molule 3 Newsy 1<br>4. Molule 3 Newsy 3 |  |   |
|                                                 |              |                                                |                                                     |  |   |

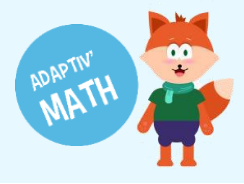

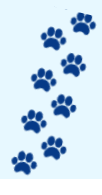